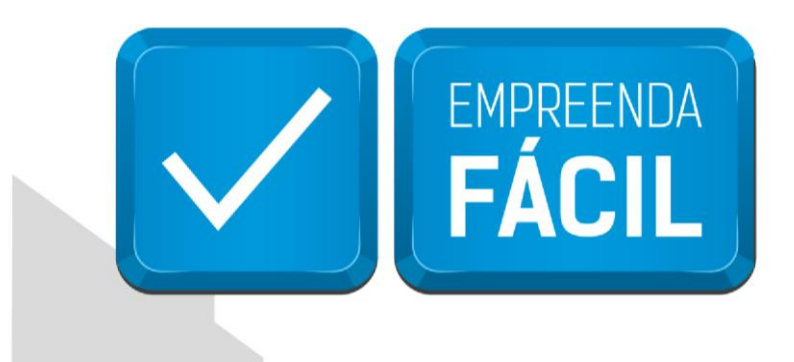

# TERCEIRA ETAPA LICENCIAMENTO

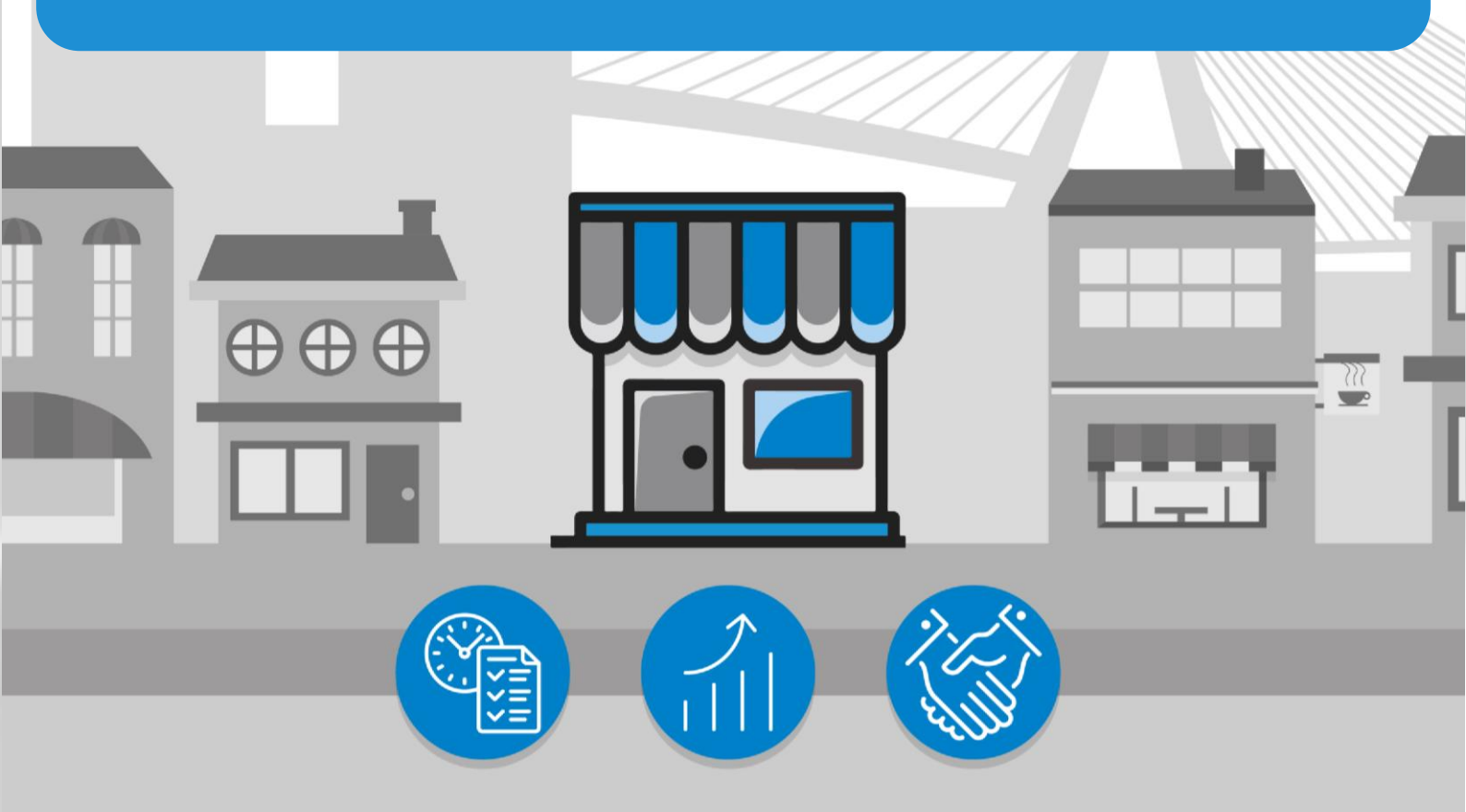

## São Paulo, a cidade

amiga do empreendedor

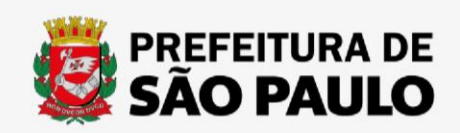

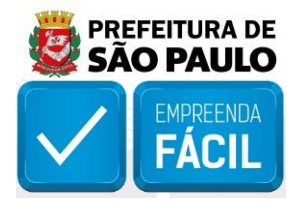

Acesse o link "https://vreredesim.sp.gov.br/home" e faça o login, para iniciar a terceira etapa de "Licenciamento" clicando no mesmo.

|                                                                                       |                                                                                                    | e                                                                                                    | ally,                                                                                                   | and the second second s |
|---------------------------------------------------------------------------------------|----------------------------------------------------------------------------------------------------|----------------------------------------------------------------------------------------------------|----------------------------------------------------------------------------------------------------|----------------------------------------------------------------------------------------------------|
| Viabilidade                                                                           | Coletor Nacional (DBE)                                                                               | Registro                                                                                                    | Inscrições Tributárias                                                                                  | Licenciamento                                                                                                    |
| A Consulta de Viabilidade é a primeira etapa para abrir ou<br>regularizar sua empresa | Documento Básico de Entrada é o documento utilizado<br>para a prática de qualquer ato perante o CNPJ | Coleta de dados adicionais para a geração de documentos<br>necessários para o órgão de Registro correspondente | Etapa de geração das inscrições tributárias do município.<br>Disponível para os municípios conveniados. | Consiste em verificar junto aos órgãos licenciadores do<br>Estado se o estabelecimento já constituída tem condiçõe<br>de exercer as atividades econômicas                                                                                                    |
| Balcão Único                                                                          |                                                                                                    |                                                                                                    | *                                                                                                    |                                                                                                    |
| Balcão Único<br>(Disponível inicialmente para o município de São Paulo)               |                                                                                                    |                                                                                                    | •                                                                                                    | ۲ <u>ــــــ</u>                                                                                                    |

Lembramos que a etapa de "Licenciamento" só está acessível para os seguintes usuários:

i. Membros do quadro de sócios e administradores (QSA) da empresa;

ii. Contador responsável da empresa cadastrado no sistema VRE|REDESIM.

Em seguida, selecione "Novo Licenciamento".

|               | Licenci                                                               | amento                 |  |
|---------------|-----------------------------------------------------------------------|------------------------|--|
| Licenciamento |                                                                       |                        |  |
|               | Selecione o serviço                                                   | o que deseja realizar  |  |
|               | Novo Licenciamento<br>Cração de uma nova solicitação de Licenciamento | Consultar<br>Consultar |  |

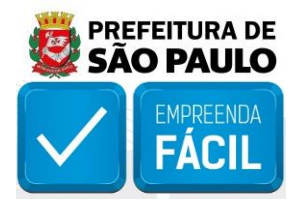

Na página de "**Dados do Licenciamento**", preencha o CNPJ da empresa no campo correspondente e clique em "**Pesquisar**".

| Informações Informações Informações Informe o CNP) e indique as atividades que serão efetivamente exercidas pelo estabelecimento. O sistema é integrado aos órgãos de registro e efetuará o preenchimento automático de campos, como a localização do estabelecimento, que deve estar atualizada. A emissão do Certificado de Licenciamento Integrado está condicionada à validade e liberação das licenças em todos os órgãos estaduais e município integrado. |                                                                                                    | Dados do Licenciamento                                                                                                    |
|----------------------------------------------------------------------------------------------------|----------------------------------------------------------------------------------------------------|----------------------------------------------------------------------------------------------------|
| Informe o CNPJ e indique as atividades que serão efetivamente exercidas pelo estabelecimento. O sistema é integrado aos órgãos de registro e efetuará o preenchimento automático de campos, como a localização do estabelecimento, que deve estar atualizada. A emissão do Certificado de Licenciamento Integrado está condicionada à validade e liberação das licenças em todos os órgãos estaduais e município integrado.                                     | 🚊 Informações                                                                                                    | -                                                                                                    |
| OVPJ da Empresa:<br>90.021428/0001-03 Pesquasar                                                                                                    | Informe o CNPJ e indique as atividades que serão efetivamente exercidas pelo estabelecimento. O sistema é in<br>emissão do Certificado de Licenciamento Integrado está condicionada à validade e liberação das licenças em t<br>CNPJ da Empresa:<br>90.021428/0001-03 | ntegrado aos órgãos de registro e efetuará o preenchimento automático de campos, como a localização do estabelecimento, que deve estar atualizada. A todos os órgãos estaduais e município integrado. |
| Vonar                                                                                                    | Vonar                                                                                                    |                                                                                                    |

Feita a pesquisa, aparecerá o "protocolo" e os dados da empresa.

Selecione as "**Atividades Auxiliares**" que serão licenciadas. As atividades que obtiveram resultado "**Não Passível**" não poderão ser licenciadas, sendo assim clique no botão "**Prosseguir**".

|                                                                                                    |                                                                                                    |                                                       |                                             | Dado                                           | os do Lice                      | enciamento                     | D                    |                                      |                         |                                            |        |
|----------------------------------------------------------------------------------------------------|----------------------------------------------------------------------------------------------------|-------------------------------------------------------|---------------------------------------------|------------------------------------------------|---------------------------------|--------------------------------|----------------------|--------------------------------------|-------------------------|--------------------------------------------|--------|
| 🏛 Informações                                                                                      |                                                                                                    |                                                       |                                             |                                                |                                 |                                |                      |                                      |                         |                                            | -      |
| Informe o CNPJ e indique as<br>Licenciamento Integrado es<br>CNPJ da Empresa:<br>90.021428/0001-03 | a atividades que serão efetivamente exer<br>tá condicionada à validade e liberação da<br>Pesignhar | cidas pelo estabelecimer<br>is licenças em todos os ó | ito. O sistema é intr<br>orgãos estaduais e | egrado aos órgãos de r<br>município integrado. | egistro e efetuară o            | o preenchimento auto           | omático de campos, o | como a localização do estabel        | ecimento, que deve esta | ar atualizada. A emissão do Certificado de |        |
| Identificação Pro                                                                                  | tocolo                                                                                             |                                                       |                                             |                                                |                                 |                                |                      |                                      |                         |                                            | -      |
| 💼 Identificação                                                                                    |                                                                                                    |                                                       |                                             |                                                |                                 |                                |                      |                                      |                         |                                            | -      |
| Nome Empresarial<br>PASSO A PASSO (RIACAO D<br>Número da Inscrição Municip<br>50558986             | DE MASSA DE TESTE<br>al                                                                            |                                                       | Natureza J<br>Sociedar                      | uridica<br>de Empresária Limitada              | P                               | forte<br>Empresa de Pequeno Pe | orte                 | Órgão de Registro<br>Junta Comercial |                         | Naimero de Registro<br>95287467315         |        |
| 🏦 Localização do E                                                                                 | stabelecimento                                                                                     |                                                       |                                             |                                                |                                 |                                |                      |                                      |                         |                                            | -      |
| Sim<br>Tipo de Inscrição                                                                           | Inscrição do Imóvel                                                                                | Logradouro                                            | Número                                      | CEP                                            | Bairro                          | Município                      | Estado               | Complemento                          | Referência              | Origem / Status                            | _      |
| IPTU                                                                                               | IPTU : 016304.0047-1                                                                               | BRASILIA                                              | 90                                          | 04534040                                       | ITAIM BIEI                      | São Paulo                      | São Paulo            | BLOCO 15                             |                         | Informado pelo Município                   |        |
| 🏛 Dados do Estabe                                                                                  | lecimento                                                                                          |                                                       |                                             |                                                |                                 |                                |                      |                                      |                         |                                            | -      |
| Área do Imóvel (área constru<br>748,00                                                             | aida) (m²)                                                                                         | Area do Estabeler<br>200.00                           | simento (m²)                                |                                                |                                 |                                |                      |                                      |                         |                                            |        |
| 🏛 Atividades Econó                                                                                 | òmicas                                                                                             |                                                       |                                             |                                                |                                 |                                |                      |                                      |                         |                                            | -      |
| Código                                                                                             | Descrição                                                                                          |                                                       |                                             |                                                |                                 |                                | Atividade Estab      | elecida no Local?                    |                         | Selecione                                  |        |
| 6201502                                                                                            | Web design                                                                                         |                                                       |                                             |                                                |                                 |                                | Sim                  |                                      |                         |                                            |        |
| 8599605                                                                                            | Cursos preparatórios para concursos                                                                |                                                       |                                             |                                                |                                 |                                | Nāp                  |                                      |                         |                                            | -      |
| 🏛 Atividades Auxili                                                                                | ares                                                                                               |                                                       |                                             |                                                |                                 |                                |                      |                                      |                         |                                            | -      |
| Código                                                                                             | Descrição                                                                                          |                                                       |                                             |                                                |                                 |                                |                      |                                      |                         | Selecione                                  |        |
| 61                                                                                                 | Sede                                                                                               |                                                       |                                             |                                                |                                 |                                |                      |                                      |                         |                                            |        |
| 02                                                                                                 | Escritório Administrativo                                                                          |                                                       |                                             |                                                |                                 |                                |                      |                                      |                         |                                            | _      |
| Voltar                                                                                             |                                                                                                    |                                                       |                                             |                                                |                                 |                                |                      |                                      |                         | Pross                                      | seguir |
|                                                                                                    |                                                                                                    |                                                       |                                             | Junta                                          | Comercial do Est<br>VERSÃO 1.0. | ado de São Paulo<br>4.403      |                      |                                      |                         |                                            |        |

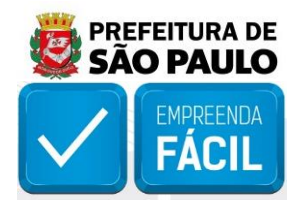

Será aberta a página "Solicitar Licenciamento", com os dados da solicitação, da empresa, das atividades, e a parte de "Licenciamento Integrado".

Em "Licenciamento Integrado", para cada órgão listado, clique no botão "Pendente Avaliação de Risco". Será possível realizar o questionário para análise de risco e/ou obter a classificação de risco, dependendo do caso em questão e as regras de cada órgão.

| Solicitar Licenciamento                                                                                                    |                                                         |                                                                                                    |                      |                                                                                                    |                                                                                                    |                                                                                                    |                                                                                              |                                                                                                    |   |
|----------------------------------------------------------------------------------------------------|---------------------------------------------------------|----------------------------------------------------------------------------------------------------|----------------------|----------------------------------------------------------------------------------------------------|----------------------------------------------------------------------------------------------------|----------------------------------------------------------------------------------------------------|----------------------------------------------------------------------------------------------|----------------------------------------------------------------------------------------------------|---|
| 🕅 Informações                                                                                                    |                                                         |                                                                                                    |                      |                                                                                                    |                                                                                                    |                                                                                                    |                                                                                              |                                                                                                    |   |
| nfira a classificação de risco e acompanhe o andamento                                                                                                    | da solicitação.                                         |                                                                                                    |                      |                                                                                                    |                                                                                                    |                                                                                                    |                                                                                              |                                                                                                    |   |
|                                                                                                    |                                                         |                                                                                                    |                      |                                                                                                    |                                                                                                    |                                                                                                    |                                                                                              |                                                                                                    |   |
| 🕅 Solicitação                                                                                                    |                                                         |                                                                                                    |                      |                                                                                                    |                                                                                                    |                                                                                                    |                                                                                              |                                                                                                    |   |
| Protocolo Redesim                                                                                                    |                                                         | Número Solicitação                                                                                                    |                      | Data Solicitação                                                                                                    |                                                                                                    |                                                                                                    |                                                                                              |                                                                                                    |   |
| SPM2130001242                                                                                                    |                                                         | 600553                                                                                                    |                      | 17/05/2021                                                                                                    |                                                                                                    |                                                                                                    |                                                                                              |                                                                                                    |   |
| Status Solicitação                                                                                                    |                                                         |                                                                                                    |                      |                                                                                                    |                                                                                                    |                                                                                                    |                                                                                              |                                                                                                    |   |
| Pendente de avallação do risco                                                                                                    |                                                         |                                                                                                    |                      |                                                                                                    |                                                                                                    |                                                                                                    |                                                                                              |                                                                                                    |   |
|                                                                                                    |                                                         |                                                                                                    |                      |                                                                                                    |                                                                                                    |                                                                                                    |                                                                                              |                                                                                                    |   |
| Identificação                                                                                                    |                                                         |                                                                                                    |                      |                                                                                                    |                                                                                                    |                                                                                                    |                                                                                              |                                                                                                    |   |
| CNPJ                                                                                                    |                                                         | Nome Empresarial                                                                                                    | ICCA DE TENTE        |                                                                                                    |                                                                                                    |                                                                                                    |                                                                                              |                                                                                                    |   |
| 30.051420/0001-03                                                                                                    |                                                         | PASSU A PASSU CHIACAO DE MA                                                                                                    | ISSN UE 1ESTE        | 21°-                                                                                                    |                                                                                                    |                                                                                                    |                                                                                              |                                                                                                    |   |
| Numero Registro                                                                                                    | Número da Inscrição                                     | o Municipal                                                                                                    |                      | Porte                                                                                                    |                                                                                                    |                                                                                                    | Natureza Juridica                                                                            |                                                                                                    |   |
| 3528/46/316                                                                                                    | 20228382                                                |                                                                                                    |                      | Empresa de Pequeno Port                                                                                                    | 12                                                                                                    |                                                                                                    | Sociedade Empresaria L                                                                       | amitada                                                                                                    |   |
|                                                                                                    |                                                         |                                                                                                    |                      |                                                                                                    |                                                                                                    |                                                                                                    |                                                                                              |                                                                                                    |   |
| 🟛 Localização do Estabelecimento                                                                                                    |                                                         |                                                                                                    |                      |                                                                                                    |                                                                                                    |                                                                                                    |                                                                                              |                                                                                                    |   |
| Empresa terá estabelecimento?                                                                                                    |                                                         |                                                                                                    |                      |                                                                                                    |                                                                                                    |                                                                                                    |                                                                                              |                                                                                                    |   |
|                                                                                                    |                                                         |                                                                                                    |                      |                                                                                                    |                                                                                                    |                                                                                                    |                                                                                              |                                                                                                    |   |
| Sim                                                                                                    |                                                         |                                                                                                    |                      |                                                                                                    |                                                                                                    |                                                                                                    |                                                                                              |                                                                                                    |   |
| Sim<br>Tino da beceleão - beceleão da bedeal                                                                                                    | Investore                                               | Nimmer (ED                                                                                                    | Pairce               | Municípia                                                                                                    | Ectuda                                                                                                    | Complements                                                                                                    | Defectoria                                                                                   | Originary / Status                                                                                                    |   |
| Sim         Inscrição do Imóvel.           Ppo de Inscrição do Imóvel.         IPTU : 016104.0047-1                                                                                                    | Logradouro<br>BRASILIA                                  | Número         CEP           90         04534040                                                                                                    | Bairro<br>ITAIM BIBI | Município<br>São Paulo                                                                                                    | Estado<br>São Paulo                                                                                                    | Complemento<br>BLOCO 15                                                                                                    | Referência                                                                                   | Origem / Status<br>Informado pelo Municipio                                                                                                    |   |
| Sim<br>Tipo de Inscrição do Imóvet<br>IPTU : 016104.0047-1                                                                                                    | Logradouro<br>BRASILIA                                  | Número         CEP           90         04534040                                                                                                    | Bairro<br>ITAIM BIBI | Município<br>São Paulo                                                                                                    | Estado<br>São Paulo                                                                                                    | Complemento<br>BLOCO 15                                                                                                    | Referência                                                                                   | Origem / Status<br>Informado pelo Municipio                                                                                                    |   |
| Sim<br>Tipo de Inscrição do Insóvet<br>IPTU IPTU IPTU : 016104.0047-1                                                                                                    | Logradouro<br>BRASILIA                                  | Número         CEP           90         04534040                                                                                                    | Bairro<br>ITAIM BIBI | Município<br>São Paulo                                                                                                    | Estado<br>São Paulo                                                                                                    | Complemento<br>BLOCO 15                                                                                                    | Referência                                                                                   | Origem / Status<br>Informado pelo Municipio                                                                                                    | 2 |
| Sim Tipo de Inscrição do Inscrição do Insolvet PTU PTU PTU : 016 104 004741 TID Dados do Estabelecimento                                                                                                    | Logradouro<br>BRASILIA                                  | Número         CEP           90         04534040                                                                                                    | Bairro<br>ITAIM BIBI | Município<br>São Paulo                                                                                                    | Estado<br>São Paulo                                                                                                    | Complemento<br>BLOCO 15                                                                                                    | Referência                                                                                   | Origem / Status<br>Informado pelo Municipio                                                                                                    | 2 |
| Sim  Tipo de Inscrição Inscrição do Insóvet PTU PTU DE DIGIDA DO47-1  Dados do Estabelecimento  Area do Insóvet (área construida) (m <sup>3</sup> )                                                                                                    | Logradouro<br>BRASILIA<br>Área do Estabetecim           | Número         CEP           90         04534040           ento (m²)                                                                                                    | Bairro<br>ITAIM BIBI | Municipio<br>São Paulo                                                                                                    | Estado<br>São Paulo                                                                                                    | Complemento<br>BLOCO 15                                                                                                    | Referência                                                                                   | Origem / Status<br>Informado pelo Município                                                                                                    | 2 |
| Sim  Tipo de Inscrição de Inscrição de Inscrição de Insolvet PTU BPTU : 016.104.0047-1  TU Dados do Estabelecimento  Area de Insolvet (área construida) (m²) 748.00                                                                                                    | Logradouro<br>BRASILIA<br>Area do Estabetecim<br>200.00 | Número         CEP           90         04534040           entro (m <sup>5</sup> )                                                                                                    | Bairro<br>ITAIM BIBI | Municipio<br>São Paulo                                                                                                    | Estado<br>São Paulo                                                                                                    | Complemento<br>BLOCO 15                                                                                                    | Referència                                                                                   | Origem / Status<br>Informado pelo Municipio                                                                                                    |   |
| Sim  Tipo de Inscrição de Inscrição de Inscrição de Inscrição de Inscrição de Inscrição de Institute de Inscrição de Institute de Inscrição de Inscrição de Inscr | Logradouro<br>BRASILIA<br>Area do Estabetecim<br>200.00 | Número         CEP           90         04534040           entro (m²)                                                                                                    | Bairro<br>ITAIM BIBI | <b>Municipio</b><br>Silo Paulo                                                                                                    | Estado<br>São Paulo                                                                                                    | Complemento<br>BLOCO 15                                                                                                    | Referência                                                                                   | Origen / Status<br>Informado pelo Municipio                                                                                                    | 2 |
| Sm  Tipo de Inscrição do Inscrição do Inscrição do Inscrição do Inscrição do Inscrição do Inscrição do Inscrição do Inscrição do Inscrição do Inscrição do Inscrição do Estabelecimiento  Table Dados do Estabelecimiento  Area do Inscrição do Estabelecimiento  Area do Inscrição do Estabelecimiento  Area do Inscrição do Inscrição do | Logradouro<br>BRASILA<br>Area do Estabetecim<br>200.00  | Húmero         CEP           90         04534040           entro (m²)                                                                                                    | Bairro<br>ITAIM BIBI | <b>Municipio</b><br>Silo Paulo                                                                                                    | Estado<br>São Paulo                                                                                                    | Complemento<br>BLOCO 15                                                                                                    | Referência                                                                                   | Origen / Status<br>Informado pelo Municipio                                                                                                    |   |
| Sim                                                                                                    | Logradouro<br>BRASILIA<br>Area do Estabetecim<br>200.00 | Húmero CEP<br>90 04534040<br>ento (m <sup>5</sup> )                                                                                                    | Bairro<br>ITAIM DBY  | Municipio<br>Silo Paulo                                                                                                    | Estado<br>São Paulo                                                                                                    | Conjulemento<br>BLOCO 15                                                                                                    | Referência                                                                                   | Origen / Status<br>Informado pelo Municipio                                                                                                    | 8 |
| Sim                                                                                                    | Logradouro<br>BRASILIA<br>Area do Estabetecim<br>200.00 | Número CEP<br>90 04534040<br>ento (m?)                                                                                                    | Bairro<br>ITAIM BBI  | Municipio<br>Silio Paulo                                                                                                    | Estado<br>São Paulo<br>Atividade Estabelecida                                                                                                    | Complemento<br>BLOCO 15<br>I no Local?                                                                                                    | Referência                                                                                   | Origen / Status<br>Informado pelo Municipio                                                                                                    | 8 |
| Sim                                                                                                    | Logradouro<br>BRASILIA<br>Área do Estabelecim<br>200.00 | Número         CEP           90         04534040           ento (m²)                                                                                                    | Bairro<br>ITAM BBI   | Munikipio<br>Sao Paulo                                                                                                    | Estado<br>São Paulo                                                                                                    | Complemento<br>BLOCO 15<br>a no Local?                                                                                                    | Referência<br>Selecion<br>Sim                                                                | Crégern / Status.<br>Informado pelo Municipio                                                                                                    |   |
| 5m                                                                                                    | Logradouro<br>BRASILA<br>Área do Estabelecim<br>200.00  | Número         CEP           90         04534040           ento (m²)                                                                                                    | Bairro<br>ITAIA SIBI | Munikipio<br>Sao Paulo                                                                                                    | Estado<br>São Paulo<br>Atividade Estabelecida<br>Sim<br>Não                                                                                                    | Complemento<br>BLOCO 15<br>a no Local?                                                                                                    | Referência<br>Selecion<br>Sim<br>Sim                                                         | Crégore / Status.<br>Informado pelo Municipio                                                                                                    |   |
| Sim                                                                                                    | Logradouro<br>BRASILA<br>Área do Estabetesim<br>200.00  | Número         CEP           90         04534040           ento (m³)                                                                                                    | Bairro<br>ITAMA SIBI | Munikipio<br>Sao Paulo                                                                                                    | Estado<br>São Paulo<br>São Paulo<br>São Paulo<br>São Paulo                                                                                                    | Complemento<br>BLOCO 15<br>a no Local?                                                                                                    | Referência<br>Selecion<br>Sim<br>Sim                                                         | Crégere / Status.<br>Informado pelo Municipio                                                                                                    |   |
| Sm  Tipo de Inscrição Inscrição do Inscrição do Inscrição do Inscrição PTU PTU PTU PTU: 016104.004741  TU Dados do Estabelecimento Area do Inscrição (m²) 740.00  Atividades Econômicas  Státigo Descrição Statisticas PTU Descrição Descrição Descriç | Logradouro<br>BRASIJA<br>Área do Estabetecim<br>200.00  | Húmero CEP<br>90. 04534040<br>ento (m?)                                                                                                    | Bairro<br>ITAIA SBB  | Munikipio<br>Sao Paulo                                                                                                    | Estado<br>São Paulo<br>São Paulo<br>Athvidade Estabelecida<br>Sân<br>Não                                                                                                    | Complemento<br>BLOCO 15                                                                                                    | Referência<br>Setecion<br>Sim<br>Sim                                                         | Crégere / Status.<br>Informado pelo Municipio                                                                                                    |   |
| Sim  Fipe de Inscrição Inscrição de Inscrição de Inscrição de Inscrição PTU Inscrição de Inscrição de Inscrição PTU Inscrição de Estabelecimento Area de Insolet (área construida) (m²) 740.00  Area de Insolet (área construida) (m²) 740.00  Area de Insolet (área | Area do Estabeteim<br>200.00                            | Húmero CEP<br>90 04534040<br>ento (m?)                                                                                                    | Bairro<br>ITAIM BIB  | Munikipio<br>Sao Paulo                                                                                                    | Estado<br>São Paulo<br>Atividade Estabelecida<br>Siro<br>Não                                                                                                    | Complemento<br>BLOCO 15                                                                                                    | Referência<br>Selecion<br>Sim<br>Sim                                                         | Crégoren / Status.<br>Informado pelo Município                                                                                                    |   |
| Sim                                                                                                    | Logradouro<br>BRASIJA<br>Area do Estabetecim<br>200.00  | Húmero CEP<br>90 04534040<br>entro (m <sup>5</sup> )                                                                                                    | Bairro<br>ITAIM BIBI | Municipio<br>Silo Paulo                                                                                                    | Estado<br>São Paulo<br>Atividade Estabelecida<br>Sim<br>Não                                                                                                    | Complemento<br>ELOCO 15                                                                                                    | Referência<br>Setecion<br>Sim<br>Sim                                                         | Origon / Status<br>Informado pelo Municipio                                                                                                    |   |
| Sim                                                                                                    | Logradouro<br>BRASIJA<br>Area do Estabetecim<br>200.00  | Número CEP<br>90 04534040<br>ento (m?)                                                                                                    | Bairro<br>ITAIM BBS  | Municipio<br>Silo Paulo                                                                                                    | Estado<br>São Paulo<br>Abridade Estabelecida<br>Sim<br>Não                                                                                                    | Conjilemento<br>BLOCO 15<br>a no Local?                                                                                                    | Referência<br>Selecion<br>Sim<br>Sim<br>Sim                                                  | Origen / Status<br>tofurmado pelo Municipio                                                                                                    |   |
| Sim                                                                                                    | ruos                                                    | Número CEP<br>90 04534040<br>ento (m?)                                                                                                    | Bairro<br>ITAIM BBS  | Municipio<br>Silo Paulo                                                                                                    | Estado<br>São Paulo<br>Abridade Estabelerida<br>Sim<br>Não                                                                                                    | Conjilemento<br>BLOCO 15                                                                                                    | Referência<br>Selecion<br>Sim<br>Sim<br>Sim<br>Sim<br>Sim<br>Sim                             | Origen / Status<br>Informado pelo Municipio<br>ada para Licenciamento                                                                                                    |   |
| Sim                                                                                                    | rsos                                                    | Número         CEP           90         04534050           eento (m?)                                                                                                    | Bairro<br>ITAIM BBB  | Municipio<br>Salo Paulo                                                                                                    | Estado<br>São Paulo<br>Athidade Estabetecida<br>Sim<br>Não                                                                                                    | Complemento<br>BLOCO 15                                                                                                    | Referência<br>Selecion<br>Sim<br>Sim<br>Sim<br>Sim<br>Sim                                    | Origen / Status<br>Informado pelo Municipio                                                                                                    |   |
| Sim                                                                                                    | ruos                                                    | Número CEP<br>90 04534040                                                                                                    | Bairro<br>ITAMA BBS  | Municipio<br>Silo Paulo                                                                                                    | Estado<br>São Paulo<br>Athidade Estabelecida<br>Sim<br>Não                                                                                                    | Conjilemento<br>BLOCO 15                                                                                                    | Referência<br>Selecion<br>Sim<br>Sim<br>Sim<br>Sim<br>Sim                                    | ada para Ucenciamento                                                                                                    |   |
| Ism  Ipo de inscrição de inscrição de inscri | rsos                                                    | Número         CEP           90         04534050           exto (m?)                                                                                                    | Bairro<br>ITAIM BBB  | Municipio Silo Paulo Silo Paulo                                                                                                    | Estado Silo Paulo Athidade Estabelecida Siro Não Siro Situação                                                                                                    | Complemento<br>BLOCO 15                                                                                                    | Referência<br>Sefercion<br>Sim<br>Sim<br>Sim<br>Sim<br>Sim                                   | Crégeren / Staturs.<br>Informado pelo Municipio<br>ada para Licenciamento                                                                                                    |   |
| Isim Initial Simi Initial Simi Initial Simi Initial Simi Initial Simi Initial Simi Simi Simi Simi Simi Simi Simi Sim                                                                                                    | Kagradouro<br>BRASIJA<br>Area do Estabetecim<br>200.00  | Número         CEP           90         04534040           entro (m?)                                                                                                    | Bairro<br>ITAIA BBI  | Munikipio<br>Salo Paulo                                                                                                    | Estado Silo Paulo Atividade Estabelecida Sin Não Sin Não Sin Sin Sin Sin Sin Sin Sin Sin Sin Sin                                                                                                    | Complemento<br>BLOCO 15                                                                                                    | Referencia<br>Seleccion<br>Sim<br>Sim<br>Sim<br>Sim<br>Sim<br>Sim<br>Sim<br>Sim<br>Sim       | Addicate himes                                                                                                    |   |
| Sim                                                                                                    | rsos                                                    | Mamero COP<br>90 04534040                                                                                                    | Bairro<br>ITAIM BBB  | Municipio Silo Paulo                                                                                                    | Estado<br>São Paulo                                                                                                    | Complemento ELOCO 15 ELOCO 15 a no Local? Complemento ELOCAL                                                                                                    | Referència<br>Setecion<br>Sim<br>Sim<br>Sim<br>Sim<br>Sim<br>Sim<br>Sim<br>Sim<br>Sim<br>Sim | ada para Ukenciamento ada para Ukenciamento   |   |
| Sim                                                                                                    | Incore do Estabetecem                                   | Namero         CEP           90         04534050           ento (m3)         -           -         -           -         -           -         -           -         -           -         -           -         -           -         -           -         -           -         -           -         -           -         -           -         -           -         -  | Bairro<br>ITAMA BBBI | Municipio Silo Paulo Silo Paulo Biolo Biol | Estado<br>São Paulo                                                                                                    | Complemento ELOCO 15 ELOCO 15 ELOCAT ELOCAT  | Referência<br>Seferência<br>Sim<br>Sim<br>Sim<br>Sim<br>Sim<br>Sim<br>Sim                    | Congreen / Statuss  Informado pelo Municipio  Informado pelo Municipio  Informado pelo Municipi   |   |
| Sim  Fipo de Inscrição  Fipo de Inscrição do Invôvet  PTU  Fipo de Inscrição do Invôvet  PTU  Fipo de Inscrição do Invôvet  PTU  Fipo de Inscrição do Invôvet  PTU  Fipo de Inscrição  Fipo de Inscrição  Fipo de Estado de Sandor / Vigitancia Santtária  Ficatoria de Estado do Inscrição Holida / Forgo de Bornbeiros  Ficatorias de Estado do Inscrição Polídia / Corpo de Bornbeiros  Ficatorias de Estado do Inscrição Polídia / Corpo de Bornbeiros  Ficatorias de Estado do Inscrição Polídia / Corpo de Bornbeiros  Ficatorias de Estado do Inscrição Polídia / Corpo de Bornbeiros  Ficatorias de Estado do Inscrição Polídia / Corpo de Bornbeiros  Ficatorias de Estado do Inscrição  Ficatorias de Estado do Inscrição  Ficatorias de Ficatorias / Corpo de Bornbeiros  Ficatorias de Estado do Inscrição  Ficatorias de Estado do Inscrição  Ficatorias de Estado Inscrição  Ficatorias de Estado Inscrição  Ficatorias de Estado Inscrição Ficatorias  Ficatorias de Estado Inscrição  Ficatorias de Estado Inscrição  Ficatorias  Ficatorias de Estado Inscrição  Ficatorias  Ficat | rsos                                                    | Número         CEP           90         04534050           eento (m?)         -           -         -           -         -           -         -           -         -           -         -           -         -           -         -           -         -           -         -           -         -           -         -           -         -           -         - | Bairro<br>ITAIM BBB  | Municipio Silo Paulo                                                                                                    | Estado Silo Paulo Silo Paulo Athridade Estabetecida Siro Nilo Siro Nilo Siro Pandente de avaliação de Pendente de avaliação de Pendente de avaliaç | Econjelemento BLOCO 15 BLOCO 15 BLOCO 1 | Referência<br>Selecion<br>Sim<br>Sim<br>Sim<br>Sim<br>Sim<br>Sim<br>Sim<br>Sim               | Crigern / Status.<br>Informado pelo Municipio  ado para Licenciamento  ado para Licenciamento  ado para licenciamento  ado para licenciamento  ado para |   |

Junta Comercial do Estado de São Paulo VERSÃO 1.0.4.403

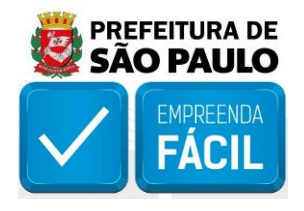

Para o caso de necessidade de preenchimento de questionário de risco, responda as perguntas e depois clique em "Gravar".

Para informações mais detalhadas de preenchimento para cada órgão, é possível consultar os tutoriais ilustrados do VRE|REDESIM: **"Licenciamento no município de São Paulo e Solicitação de Licenciamento"**.

| écnicos ou universitários ou |
|------------------------------|
| ratégico para a segurança e  |
|                              |
|                              |
| écnicos ou universitários ou |
|                              |
|                              |
| écnicos ou universitários ou |
| e e                          |

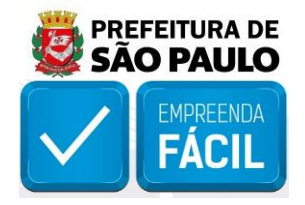

Prefeitura de São Paulo

#### Questões Avaliação de Risco

Haverá depósito, armazenamento ou o comércio atacadista de produtos guímicos?

[Selecione]

O estabelecimento no qual se pretende instalar a atividade possui 120 (cento e vinte) vagas de estacionamento ou mais e está localizado em Área Especial de Tráfego - AET ou 280 (duzentas e oitenta) vagas de estacionamento ou mais, localizado nas demais áreas do Município?

De acordo com ao parágrafo único do artigo 2º do Decreto Municipal 57.298/16, empreendimento cuja atividade é enquadrada na subcategoria especial Polo Gerador de Tráfego (PGT) é considerado empreendimento de alto risco. Definidos no artigo 108 e 109 da Lei Municipal 16.402/16, os empreendimentos enquadrados em PGT são as edificações permanentes que apresentem entre outras as seguintes características: – edificações não residenciais com 120 (cento e vinte) vagas de estacionamento ou mais, localizadas nas Áreas Especiais de Tráfego – AET, definidas conforme a Lei Municipal 15.150/10; – edificações não residenciais com 280 (duzentas e oitenta) vagas de estacionamento ou mais, localizadas nas demais áreas do Município.

#### [Selecione]

O empreendimento é permanente e atrai ou produz grande número de viagens ao longo do dia e/ou por período determinado, causando impacto no sistema viário e de transporte, podendo comprometer a acessibilidade, a mobilidade e a segurança de veículos e pedestres?

De acordo com ao parágrafo único do artigo 2º do Decreto Municipal 57.298/16, empreendimento cuja atividade é enquadrada na subcategoria especial Polo Gerador de Tráfego (PGT) é considerado empreendimento de alto risco. Nos termos da Lei Municipal 16.402/16, PGT são as edificações permanentes que atraem ou produzem grande número de viagens ao longo do dia e/ou por período determinado, causando impacto no sistema viário e de transporte, podendo comprometer a acessibilidade, a mobilidade e a segurança de veículos e pedestres e que devem observar as diretrizes e condicionantes estabelecidas por órgão municipal competente e pela legislação específica.

[Selecione]

O estabelecimento se enquadra como atividade secundária ou complementar, tais como "estandes", "box" ou "quiosques"?

Atividades complementares ou secundárias são aquelas tais como estandes, boxes e quiosques, situados em "shopping-centers", centros de compras, lojas de departamento, magazines, mercados, supermercados, hipermercados ou similares, conforme previsto no art. 33 do Decreto Municipal 49.969/08.

[Selecione]

O estabelecimento é industrial e é processada apenas operação de montagem, excluindo qualquer operação de fabricação?

Segundo o parágrafo único do artigo 101 da Lei Municipal 16.402/16, poderão ser enquadrados na subcategoria de uso Ind-1a, independentemente do tipo de atividade, os estabelecimentos industriais nos quais não seja processada qualquer operação de fabricação, mas apenas de montagem e conforme o artigo 14 do Decreto Municipal 57.378/16, a atividade somente poderá ser reenquadrada pela Câmara Técnica de Legislação Urbanística (CTLU).

#### [Selecione]

A atividade está enquadrada como Empreendimento Gerador de Impacto de Vizinhança ou como Empreendimento Gerador de Impacto Ambiental?

De acordo com o parágrafo único do artigo 2º do Decreto Municipal 57.298/16, estabelecimento cuja atividade é enquadrada na subcategoria especial Empreendimentos Geradores de Impacto de Vizinhança (EGIV) ou na Empreendimentos Geradores de Impacto Ambiental (EGIA) é considerado empreendimento de alto risco. Definidos nos art. 108, 110 e 111 da Lei Municipal 16.402/16, os empreendimentos enquadrados em EGIV são aqueles que podem gerar impacto significativo, alteração no seu entorno ou sobrecarga na capacidade de atendimento da infraestrutura e estão sujeitos à elaboração de Estudo de Impacto de Vizinhança (EIV) e respectivo Relatório de Impacto de Vizinhança. Definidos no art. 108 da Lei Municipal 16.402/16, os empreendimento da infraestrutura e estão sujeitos à elaboração de Estudo de Impacto de Vizinhança (EIV) e respectivo Relatório de Impacto de Vizinhança. Definidos no art. 108 da Lei Municipal 16.402/16, os empreendimentos enquadrados em EGIA são aqueles que podem causar alteração das propriedades físicas, químicas e biológicas do meio ambiente e que direta ou indiretamente afetem: a saúde, a segurança e o bem-estar da população; as atividades sociais e econômicas; a biota; as condições paisagísticas e sanitárias do meio ambiente ou a qualidade dos recursos ambientais e que devem elaborar Estudo de Impacto Ambiental (EIA) e respectivo Relatório de Impacto Ambiental (RIMA) ou demais instrumentos previstos no licenciamento ambiental.

[Selecione]

Reiniciar Questionário

~

~

v

~

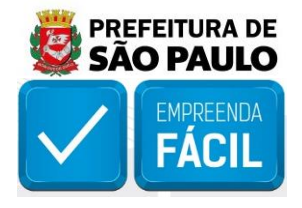

Uma mensagem será apresentada, informando sobre a finalização do questionário, clique em "Finalizar Avaliação".

| Prefeitura de São Paulo               | ×                   |
|---------------------------------------|---------------------|
| Questões Avaliação de Risco           |                     |
| <b>Atenção</b><br>AvaliacaoFinalizada | ×                   |
|                                       | Finalizar Avaliação |

Para a Prefeitura de São Paulo, a classificação de risco é realizada para cada "**Atividade**" que foi selecionada para licenciamento.

| a Licenciamento Integrado |                                             |                                                                                 |                                                                                                    |  |  |
|---------------------------|---------------------------------------------|---------------------------------------------------------------------------------|----------------------------------------------------------------------------------------------------|--|--|
| Prazo                     | Risco                                       | Situação                                                                        | Αςão                                                                                                    |  |  |
|                           |                                             | Pendente de avaliação do risco                                                  | Pendente Availação de Risco.                                                                                                    |  |  |
|                           |                                             | Pendente de avaliação do risco                                                  | Pendente Avallação de Risco                                                                                                    |  |  |
|                           |                                             | Pendente de avaliação do risco                                                  | Pendente Avallação de Reco                                                                                                    |  |  |
|                           |                                             | Pendente de avaliação do risco                                                  | Pendente Avaliação de Bisco                                                                                                    |  |  |
| 0                         | Alto                                        | Concluída                                                                       | 🛩 Informações Complamentares                                                                                                    |  |  |
| 0                         | Baixo                                       | Pendente de assinatura de declarações                                           | Preencher Doclaração                                                                                                    |  |  |
| 0                         | Baixo                                       | Pendente de assinatura de declarações                                           | Freencher Declaração                                                                                                    |  |  |
| 0                         | Isento                                      | Concluida                                                                       | 🛩 Informațiles Complementares                                                                                                    |  |  |
|                           | Prazo 0 0 0 0 0 0 0 0 0 0 0 0 0 0 0 0 0 0 0 | Prazo Bisco<br>Prazo Alto<br>O Alto<br>O Baiso<br>O Baiso<br>O Baiso<br>O Baiso | Prazo         Risco         Situação           Prazo         Pendente de avaliação do risco           Pendente de avaliação do risco         Pendente de avaliação do risco           Pendente de avaliação do risco         Pendente de avaliação do risco           Pe |  |  |

O resultado da classificação de risco poderá ser "Baixo", "Médio" ou "Alto", de forma independente, para cada órgão e/ou atividade.

Para a Prefeitura de São Paulo, o resultado:

**Baixo Risco -** Indica que a legislação municipal de São Paulo não prevê a emissão do Auto de Licença de Funcionamento - ALF nesse caso. Isso ocorre quando a empresa a ser licenciada não possui estabelecimento fixo ou quando a atividade econômica não será exercida no estabelecimento da empresa.

**Médio Risco -** Indica que o Auto de Licença de Funcionamento (ALF) poderá ser solicitado de maneira eletrônica pelo sistema VRE|REDESIM

**Alto Risco -** Indica que o Auto de Licença de Funcionamento (ALF) não poderá ser emitido de maneira eletrônica pelo sistema VRE|REDESIM, devendo o licenciamento municipal ser realizado junto à subprefeitura competente pelo imóvel por autuação de processo administrativo.

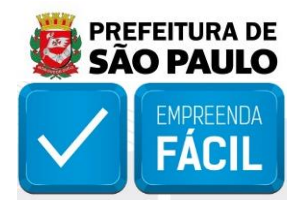

Após classificação de risco, para a Prefeitura de São Paulo:

A situação das atividades classificadas como "Alto Risco" ficará como "Concluída", sendo necessário realizar o licenciamento na subprefeitura competente pelo imóvel. É possível visualizar as orientações e notas do município em "Informações complementares".

Para as atividades classificadas como "**Baixo Risco**", a situação também ficará como "**Concluída**". É possível visualizar as notas em "**Informações complementares**".

Para as atividades classificadas como de "Médio Risco", a situação ficará como "Pendente de assinatura de declarações" e se faz necessário preenchê-la.

Após concluir as atividades de risco a página "**Situação Licenciamento**" será aberta, com os dados da solicitação, da empresa e da atividade, com a área para upload de documentos e a área da declaração.

|                                                                                                    | Situação Lic                                                                                                    | enciamento                                                                                                    |                                                                                                    |   |
|----------------------------------------------------------------------------------------------------|----------------------------------------------------------------------------------------------------|----------------------------------------------------------------------------------------------------|----------------------------------------------------------------------------------------------------|---|
| 🟛 Solicitação                                                                                                    |                                                                                                    |                                                                                                    | -                                                                                                    |   |
| Protocolo                                                                                                    | Data Solicitação                                                                                                    |                                                                                                    | Status Solicitação                                                                                                    |   |
| SPM2130001242                                                                                                    | 17/05/2021                                                                                                    |                                                                                                    | Pendente de avallação do risco                                                                                                    |   |
|                                                                                                    |                                                                                                    |                                                                                                    |                                                                                                    | _ |
| m Identificação                                                                                                    |                                                                                                    |                                                                                                    |                                                                                                    |   |
| CNPJ                                                                                                    | NomeEmpresarial                                                                                                    |                                                                                                    |                                                                                                    |   |
| 90.021428/0001-03                                                                                                    | PASSO A PASSO CRIACAD DE MASSA DE TESTE                                                                                                    |                                                                                                    |                                                                                                    |   |
| Numero Registro                                                                                                    | Porte                                                                                                    |                                                                                                    | Natureza Juridica                                                                                                    |   |
| 35287467316                                                                                                    | Empresa de Pequeno Porte                                                                                                    |                                                                                                    | Sociedade Empresária Umitada                                                                                                    |   |
|                                                                                                    |                                                                                                    |                                                                                                    |                                                                                                    | _ |
| n CNAES Licenciados                                                                                                    |                                                                                                    |                                                                                                    | -                                                                                                    | - |
| Código                                                                                                    | Descrição                                                                                                    |                                                                                                    |                                                                                                    |   |
| 01                                                                                                    | Sede                                                                                                    |                                                                                                    |                                                                                                    |   |
|                                                                                                    |                                                                                                    |                                                                                                    |                                                                                                    |   |
| 🕰 Upload de Documentos                                                                                                    |                                                                                                    |                                                                                                    | -                                                                                                    |   |
| Documento                                                                                                    | Realizar Upload                                                                                                    | Nome do Arquivo                                                                                                    | Status                                                                                                    | 4 |
| Anotação de Responsabilidade Técnica (ART) ou Registro de Responsabilidade Técnica (RRT)                                                                                                    | Procurar                                                                                                    |                                                                                                    | Aguardando Uptoad                                                                                                    |   |
|                                                                                                    |                                                                                                    |                                                                                                    |                                                                                                    |   |
| 💼 Prefeitura de São Paulo - Declaração - licenciamento                                                                                                    |                                                                                                    |                                                                                                    | -                                                                                                    |   |
| problema de ordem técnica, sendo aconselhavel sempre consultar o site da Prefeitura para venificar os informações qu                                                                                                    | e the sin pertnentes.                                                                                                    | n men aroun some com un his he hermonistic an he social                                                                                                    |                                                                                                    |   |
| 2. Dectaro que o estabelecimente atende aos parámetros de incomodidade da zona de uso no qual está inserido confor                                                                                                    | me disposto na Lei Municipal 16.402/2016, no quadro 40 anoxo à Lei e leg                                                                                                    | islação comitata.                                                                                                    |                                                                                                    |   |
| Declare que o estabeliscimento atende as condições de instalação do uso conforme disposte na La Municipal 16.402/     Declare que o estabeliscimente atende se contrictive de resulta declare os exulta anaelas relacionentes a monitoriar                                                                                                    | (20%, no quadro 4.4 anexo a Loi e legislação correlata, inclusive quanto ac                                                                                                    | e previsto no Decreto Municipal 57521/2016<br>transnación conforme encieto no artilio de Decreto i                                                                  | Monielad 67298/2016. Autor zana autorii ane nenulitas feasile ane zanas de abaltadas am impusis am nue sulom mesmonstra au                                                                                                    |   |
| utilizados liquidos combustiveis.                                                                                                    | a na contra marina anterna anterna a den latana comuna militar calar na car                                                                                                    |                                                                                                    | sense for a carfai a row energy require a data and a change a data and cargo an antenna a set or prove a set of the set of the set o |   |
| <ol> <li>Declaro que rateo o estabellecimento seja ocupado por mais de uma atividade não residencial e não seja possível difer</li> </ol>                                                                                                    | renclar os parámetros aplicaveis a cada uso, serão atendidas as condições                                                                                                    | s de instalação do atividade mais restritivo, nos terms                                                                                                    | os do 52º do art. 112 da Lai Municipat 16.402/2016.                                                                                                    |   |
| <ul> <li>Desarro que arte capación electronica ante encontracionado en encontración encontración el contracto de la contracto de la contra</li></ul>       | on ne vezitre permenente secsere - vezité exemploi en aureau e posereur                                                                                                    | d au contra mente con ca tellecora na a llara a                                                                                                    | a maaa si ia admid ale en elementermisien un dem la fu climer a demer y sourcenter a des 6 vesternames norvern heuten valleur o annes                                                                                                    |   |
| 7. Dectaro que mantenho em mesu poder e o disposição da Piscultarição, caso a adficação não estaja regular de acordo o<br>condejões de instalação e os palamentros de incomisidado, conforme disposto na art. 133 da Las Mandopilis (Ma22/2006)<br>não está situado em área cantaminada, "non aedificand", de nico geológico-geotécrico ou de preservação ambiental pe                                                                                                    | om as defleições da legislação edicia, documentas emitidos por profisio<br>e conforme cipia digitalizada da ART/RRT anexadas a esta solicitação de<br>errenamente, e que a edificação não invade lagradouro ou terreno público, r  | nais habilitados, competentes pelo respectivo Conse<br>Auto de Licença de Funcionamento para Empreendin<br>sem tampeaco é objeto de ação judicial promovida p       | othe de Classe, que assegnoro as condições de higiene, esguronça de una, estabilidade, habitabilidade do otificação, assim como as<br>rento de habin origina, conforme provisto non-incosta el ter da art. 12 do Decreto Municipal 53/259/2016. Declaro ainda que o indueit<br>elo Municipio de São Paulo, objetivindo a sua demoliçõe.                                                                                                    |   |
| II. Declarid que manetenie em meu poler e a la geoscala da miculização foculmentes ametidos par professiones historias<br>(5)/299/2016, que atestam as condições de seguenca, acessibilidade, fostituidades de<br>samétarias produções de seguencea tentor atentiem nos cavar de edificação ende seguencesadario salema de<br>decumentos municípais companidades de seguencea e acessibilidades de seguencea a acessibilidade para os cavas periodos estas<br>decumentos para de seguencea de seguencea de seguencea de seguencea de seguencea de seguencea de seguencea de<br>decumentos para de seguencea de seguencea d | los, consestentes peto respectivo conservo do clusas, e contermo copia de<br>cart. 12 de Decreto Municipal 57,299/2016 e em consendáncia com as norm<br>ança com base na legislação edilicia, que o indovel atende os requisitos m | granzada da Anri mint onesatas a esta solicitação de<br>as em vigor, atestam anida a verificação da edificaçã<br>inimos de segurança e que o controle da manutenção | Anto de cuando de suncionemento para bringemenderimento de para inscio de acordo darró o inicio ini do artículo de bucetos Antonegas.<br>Es esplanementos instalações predicas, elebricas e de que, que ad se acento da cuando e constructo da cuantras, e em<br>do do externa de segurança instalações predicas de acentes com ao normas em vigor, dectaro anela possair as respectiveis.                                                                                                    |   |
| 9. Declaro que estou ciente que não é permitida a utilização das ediPicações para usos não residenciais quando o lote re                                                                                                    | sultante de aprovação de empreendimentos enguadrados na subcategor                                                                                                    | ia de uso R2h-1 (casas geminadas) não atender às de                                                                                                    | mensões e a area minimas do Quadro 2A da Lei Municipal 16.402/2016, conforme art. 16 do Decreto Municipal 57.521/2016.                                                                                                    |   |
| ID. Declaro que, caso o estabelecimento tenha utilizado beneficios estabelecidos em legislação especifica para a ativida<br>o estabelecidos em legislação especifica para a ativida                                                                                                    | de declarada, esta está em acordo com as exigências previstas no mome                                                                                                    | nte da aprovação do projeto.                                                                                                    |                                                                                                    |   |
| <ol> <li>Estou ciente que a conpersia da comprovição previa da comprimento de exigencias para os impretentimentos consul<br/>57299/2016. Estou ciente também que o conhecimiento e a concordância das demais declarações não exime da abservi</li> </ol>                                                                                                    | terados de bano mico não eleme de beservar as consepers recessoras pa<br>ância da legislação pertinente ao tensa, assim como dos procedimentos e                                                                                   | penalidades decorrentes de seu não atendimento.                                                                                                    | сотко возет е manter зеропнев рака а посоказдао оз тезресочов восителяють сонтогте рлечных на ant. № зо шестети милюрах                                                                                                    |   |
| 12. Declaro que, caso o estabelecimento esteja enquadrado como atividade ausillar da subcategoría de uso INFRA-1 - Mo<br>inclusive quanto à obtenção de aveilação técnica favorável do örgão gestor do empreendimento.                                                                                                    | ibilidade urbana terrestre ou INFRA-2 - Transporte aéreo, ou seja, atividad                                                                                                    | e inutalada em áreas que servem ao transporte públi                                                                                                    | ico caletivo ou ao transporte aéreo, respectivomente, atendo as condições previstas no art. 7º do Decreto Municipal 57378/2016.                                                                                                    |   |
| 13. Dectaro estar ciente de que não haverá qualquer atividade industrial no local, assim como depósito, armazenamento                                                                                                    | o ou o comércio atacadista de produtos químicos no local, sendo exercida                                                                                                    | s exclusivamente as atividados auxiliaros, o neste cas                                                                                                    | so, dispensadas de licenciamento ambiental.                                                                                                    |   |
| 14. Declaro que o estabelecimento NAD possul 120 (cente e vinte) vagos de estacionamento ou mais e está localizado er                                                                                                    | m Área Especial de Tráfego - AET ou 280 (duzentas e oltenta) vagas de er                                                                                                    | tacionamento du mais, localizado nas demais áraes                                                                                                    | do Município, nos termos dos art. 108 e 109 da Lei Municípal 16.402/16.                                                                                                    |   |
| Its. Lactars que o empreendmento e permanente e NAO atrai ou produz grande nomera de vlagens ao longo do día elu<br>16. Declars que o estabelecimento NÁO se enquadra como atraidate seruedata ou complementar ens termos de arr. 3                                                                                                    | ni por periodo determinado, causando impacte no sistema viário e de tran<br>17 de Decreto Municipal 49.965/08.                                                                                                    | sporte, podendo comprometer a acessibilitade, a me                                                                                                    | opricade e a segurança de velculos e pedestres, nos termos da dos art. 108 e 109 da Lei Municipal 16:402/16.                                                                                                    |   |
| 17. Declaro que o estabelecimento 14ÃO é industrial, ou sendo, não é processada somente operação de montagem, nas t                                                                                                    | termos da parágrafo unico de artigo 101 da Lei Municipal 16.402/16.                                                                                                    |                                                                                                    |                                                                                                    |   |
| 18. Doctaro que o estabelecimento no qual se pretende instalar o atividade NÃO é atividade enquadrada como Empreen                                                                                                    | dimento Gerador de Impacto de Vizinhança ou como Empreendimento Ge                                                                                                    | rador de Impiacto Ambiental conforme previsto no a                                                                                                    | art. 108 da Lei Municipal 16.402/16.                                                                                                    |   |
| *Para realizar as assinaturas digitais do sistema de licenciamento é necessário a instação do programa SDK Deskto                                                                                                    | p, "clique aqui" para baixar o programa SDK-Desktop.                                                                                                    |                                                                                                    | al a                                                                                                    |   |
|                                                                                                    |                                                                                                    |                                                                                                    |                                                                                                    |   |
| Volter                                                                                                    |                                                                                                    |                                                                                                    |                                                                                                    |   |
|                                                                                                    |                                                                                                    |                                                                                                    |                                                                                                    |   |

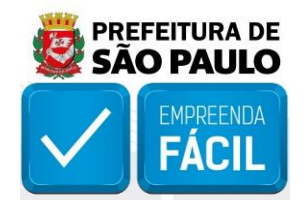

**Efetue o "upload da ART" -** Anotação de Responsabilidade Técnica (emitida por um engenheiro com registro junto ao CREA) ou o RRT - Registro de Responsabilidade Técnica (emitido por um arquiteto com registro junto ao CAU), clique em "**Procurar**" e selecione o arquivo.

**Importante:** a "**ART**" ou "**RRT**" são documentos necessários para respaldar as autodeclarações realizadas no sistema. Isso é necessário para que estes profissionais atestem as condições de segurança, acessibilidade, habitabilidade e salubridade do imóvel que será utilizado pelo estabelecimento no exercício de suas atividades econômicas. O upload das declarações da ART ou RRT é uma etapa obrigatória para a emissão eletrônica do "Auto de Licença de Funcionamento (ALF)".

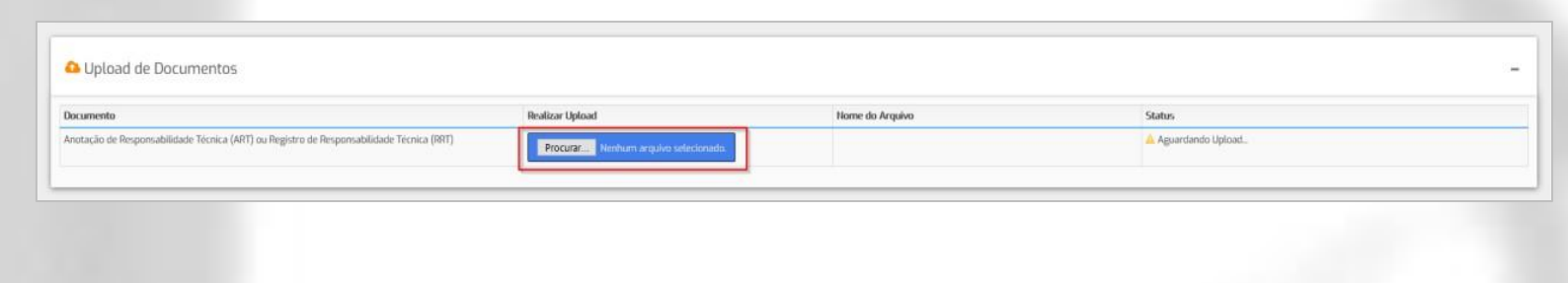

Após o upload do documento, e concordando com a declaração, clique em "Assinar"

Assinar

Informe a "senha do certificado digital" para assinar as declarações.

| Ass    | Informe | a Senha    | - 0      | × | × |
|--------|---------|------------|----------|---|---|
|        | Sty In  | forme a Se | enha     |   |   |
|        | 5       | ienha:     |          |   |   |
| que aq |         | OK .       | Cancelar |   |   |

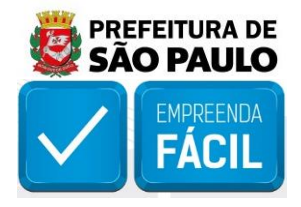

Em seguida, retorne para a página "**Solicitar Licenciamento**" e verifique a situação do pedido para a atividade, quando constar como "**Concluída**", clique em "**Informações Complementares**". Será possível visualizar os dados da solicitação, da empresa, da atividade, a declaração, o link para a licença municipal e eventuais notas do município, caso houver.

|                                                              | Situação Licenciamento                                     |                              |
|--------------------------------------------------------------|------------------------------------------------------------|------------------------------|
| ▲ Solicitação                                                |                                                            | -                            |
| Protocola                                                    | Data Solicitação                                           | Status Salicitação           |
| Tau ang ng ng ng ng ng ng ng ng ng ng ng ng n                | a monte anno                                               | CONSIDER.                    |
| 1 Identificação                                              |                                                            | -                            |
| ChiPa                                                        | NomeEmpresarial                                            |                              |
| 10.0210720001-44<br>Numero Registro                          | Teste Pestani DNAE correctorestacas talais e alto<br>Porte | Natureza Artólica            |
| 252275291291                                                 | Nicroengessa                                               | Sociedadi Empresaria Unitada |
| CNAES Licenciados                                            |                                                            | -                            |
| Caligo Descrição<br>10/4600 Fabricação de messos alimenticas |                                                            |                              |
|                                                              |                                                            |                              |
|                                                              | bit his his his his his his his his his his                | <form></form>                |
| Yokar                                                        |                                                            |                              |
|                                                              | Junta Comercial do Estado de Silo Paulo<br>VERSIO 10.4403  |                              |
|                                                              |                                                            |                              |

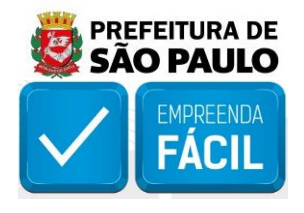

O Utilize o link para acessar a página de "Consulta de Autenticidade da Licença Municipal" e consultar o Auto de Licença de Funcionamento (ALF) para a atividade em questão.

| EMPREENDA Cons<br>FÁCIL                                                       | sulta de Autenticidade da<br>Licença Municipal                                                   | SÃO PAULO                                                |
|-------------------------------------------------------------------------------|--------------------------------------------------------------------------------------------------|----------------------------------------------------------|
| Consulta de Autenticidade da Licença Municipal                                |                                                                                                  |                                                          |
| Para que possa consultar a autentició<br>impressos na licença (CNPJ, Número c | ade da licença municipal, você deverá forne<br>la licença e Código de autenticidade constan      | cer os dados idênticos aos<br>te no final do documento). |
| CNPJ:                                                                         | 90.021.117/0001-44                                                                               |                                                          |
| Número da licença:                                                            | 20200010000545                                                                                   |                                                          |
| Código de autenticidade:                                                      | FQQ2OWMVPOLMDXBF                                                                                 |                                                          |
|                                                                               | Não sou um robô                                                                                  |                                                          |
| Ob                                                                            | os.: Licenças compreendidas até o momento:<br>Auto de Licença de Funcionamento (Empreenda Fácil) | powered by procession economicação                       |
|                                                                               |                                                                                                  |                                                          |
|                                                                               |                                                                                                  |                                                          |
|                                                                               |                                                                                                  |                                                          |

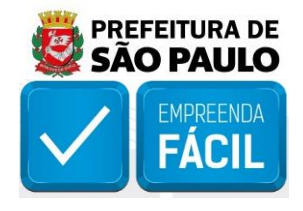

| DADOS DA LICENÇA<br>NUMEIRO: 20200010000545                                                                                                    | DATA DE EMISSAD: 29/06/2020                                                                                                    | DATA DE VAUDADE: Indeterminada                                                                         |
|----------------------------------------------------------------------------------------------------|----------------------------------------------------------------------------------------------------|----------------------------------------------------------------------------------------------------|
| DADOS DO CADASTRO DO IMÔVEL                                                                                                    | 8                                                                                                    |                                                                                                    |
| ENDERECO: Avenida ENG BILL                                                                                                    | ING5, 2227                                                                                                    |                                                                                                    |
| <sup>выкю:</sup> Jagu <mark>a</mark> né                                                                                                    | сын: 05                                                                                                    | 321-010 CIDADE-UP: SÃO PAULO - SP                                                                      |
| SUBPREFEITURA: LAPA                                                                                                    | AREA CONSTRUÏDA:                                                                                                    | 17008,00 m* AREA ESTABLLECIMENTO: 150,00 m*                                                            |
| sal: 079.396.0005-2 (Prin                                                                                                    | ipal)                                                                                                    |                                                                                                    |
| ZDNA(5):<br>ZPI-1 - ZONA PREDOMIN                                                                                                    | ANTEMENTE INDUSTRIAL 1                                                                                                    |                                                                                                    |
| QA - QUOTA AMBIENTAL                                                                                                    |                                                                                                    |                                                                                                    |
| MA - MACROAREA E SETC                                                                                                    | DRES DA MEM                                                                                                    |                                                                                                    |
| MAZAO SOCIAL Teste Proda                                                                                                    | am CNAE com correlacao b                                                                                                    | 647-9<br>paixo e alto                                                                                  |
| ATIVIDADES<br>CINAE: 1094-5/00 -<br>GRUPO DE ATIVIDADE NR:<br>Ind-1a-7: Fabricação de<br>ATIVIDADE(5):<br>Fabricação artesanal                                                                                                    | am CNAE com correlacao b<br>- Fabricação de massas aliment<br>a produtos alimentícios e bebi<br>de massas alimenticias                                                            | 647-9<br>paixo e alto<br>cícias vermo CNAE 2.3 MBCD BAIXO<br>idas artesanais.                          |
| ATIVIDADES<br>CNAE: 1094-5/00 -<br>GRUPO DE ATIVIDADE NE:<br>Ind-1a-7: Fabricação de<br>ATIVIDADE(5):<br>Fabricação artesanal<br>RESPONSÁVEL PELA SOLICITAÇÃO                                                                                                    | am CNAE com correlacao b<br>- Fabricação de massas aliment<br>a produtos alimentícios e bebi<br>de massas alimentícias<br>DE LICENCIAMENTO                                        | 647-9<br>paixo e alto<br>tícias verme CNAE: 2.3 MESCO: BAIXO<br>idas artesanais.                       |
| ATIVIDADES<br>CINAE: 1094-5/00 -<br>GRUPO DE ATIVIDADE NR:<br>Ind-1a-7: Fabricação de<br>ATIVIDADE(5):<br>Fabricação artesanal<br>RESPONSAVEL PELA SOLICITAÇÃO<br>RESPONSAVEL PELO PEDIDO: ADRIA                                                                                                    | am CNAE com correlacao b<br>- Fabricação de massas aliment<br>e produtos alimentícios e bebi<br>de massas alimentícias<br>DE LICENCIAMENTO<br>NA FROSSA NEVES                     | 647-9<br>paixo e alto<br>cícias venesonas 2.3 MSCD: BAIXO<br>idas artesanais.<br>ore 170.124.298-28    |
| HAZAO SUCIAL Teste Proda<br>ATIVIDADES<br>UNAE: 1094-5/00 -<br>GRUPO DE ATIVIDADE NR:<br>Ind-1a-7: Fabricação de<br>ATIVIDADE(5):<br>Fabricação artesanal<br>RESPONSÁVEL PELA SOLICITAÇÃO<br>RESPONSÁVEL PELO PEDIDO: ADRIA<br>INDOCESSO ADMINISTRATIVO: 6044.                                               | am CNAE com correlacao b<br>- Fabricação de massas aliment<br>a produtos alimentícios e bebi<br>de massas alimentícias<br>DE LICENCIAMENTO<br>NA FROSSA NEVES<br>2020/0000147-9   | 647-9<br>paixo e alto<br>cícias verse CNAE: 2.3 MESCO: BAIXO<br>idas artesanais.<br>cm. 170.124.298-28 |
| HAZAO SOCIAL Teste Proda<br>ATIVIDADES<br>CINAE: 1094-5/00 -<br>GRUPO DE ATIVIDADE NR:<br>Ind-1a-7: Fabricação de<br>ATIVIDADE(S):<br>Fabricação artesanal<br>RESPONSÁVEL PELA SOLICITAÇÃO<br>RESPONSÁVEL PELO PEDIDO: ADRIA<br>PROCESSO ADMINISTICATIVO: 6044.<br>AUTENTICIDADE<br>CNP2: 90.021.117/0001-44 | am CNAE com correlacao b<br>- Fabricação de massas aliment<br>a produtos alimentícios e bebi<br>de massas alimentícias<br>- DE LICENCIAMENTO<br>NA FROSSA NEVES<br>2020/0000147-9 | 45 CODICO DE AUTENTICIDADE: Fqq20WmVPolmDxbf                                                           |

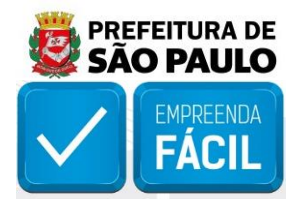

Após finalizar todas as pendências dos órgãos envolvidos, clique no botão "Emitir CLI" na página "Solicitar Licenciamento" para realizar o download do Certificado de Licenciamento Integrado (CLI).

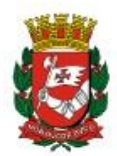

Via Rápida Empresa - VRE CERTIFICADO DE LICENCIAMENTO INTEGRADO JUCESP - JUNTA COMERCIAL DO ESTADO DE SÃO PAULO Secretaria de Desenvolvimento Econômico, Ciência, Tecnologia e

Inovação

Governo do Estado de São Paulo

Prefeitura do Município de São Paulo

É importante saber que:

1. Todos os dados e declarações constantes deste documento são de responsabilidade do proprietário do estabelecimento.

2. Somente as atividades econômicas contidas neste comprovante tem o funcionamento autorizado.

 Quaisquer alterações de dados e/ou de condições que determinem a inscrição nos órgãos e expedição deste documento implica a perda de sua validade e regularidade perante os órgãos, e obriga o empresário e/ou empresa jurídica a revalidar as informações e renovar sua solicitação.

4. Os órgãos envolvidos poderão a qualquer momento fiscalizar ou notificar o interessado a comprovar as restrições e/ou condições supramencionadas no documento, de forma que se não atendidas as notificações, poderá ter início procedimento de apuração de responsabilidades com eventual imposição de multa, interdição do imóvel ou cassação do licenciamento.

5. As taxas devidas de cada órgão deverão ser recolhidas diretamente com os envolvidos e mantidas válidas durante todo o período de vigência do estabelecimento, de acordo com as regras definidas e especificadas pelo órgão.

6. Este documento reflete a situação do licenciamento integrado na data de sua emissão. Para confirmar sua validade consulte o site: https://www.jucesp.sp.gov.br/VRE/Home.aspx

| DADOS DA SOLICITAÇÃO, EMISSÃO E VALIDADE DESTE DOCUMENTO: |                     |                 |                  |  |
|-----------------------------------------------------------|---------------------|-----------------|------------------|--|
| PROTOCOLO/NÚMERO                                          | DATA DA SOLICITAÇÃO | DATA DE EMISSÃO | DATA DE VALIDADE |  |
| SPP2030101745                                             | 29/06/2020          | 11/11/2019      | 29/06/2021       |  |

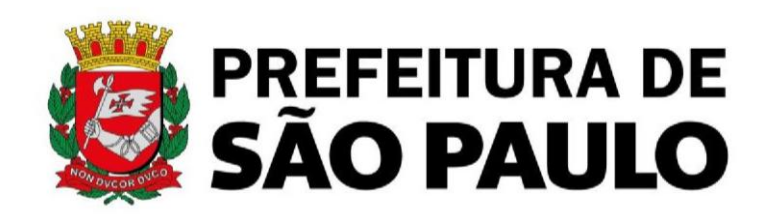

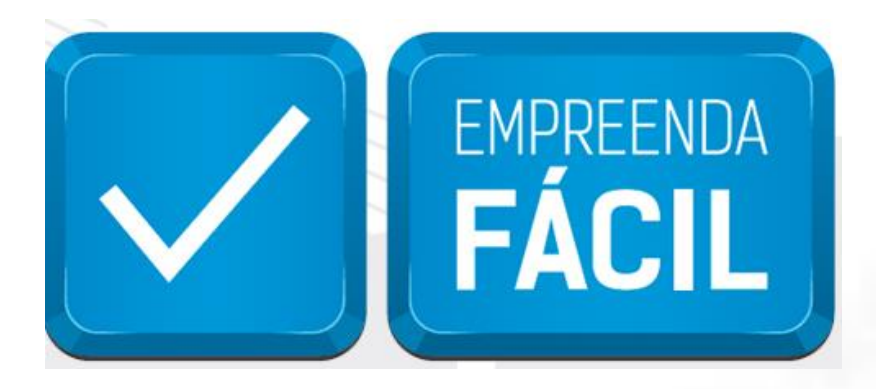

Informamos que o programa Empreenda Fácil não dispõe de atendimento presencial ou via e-mail.

O atendimento a demandas do Empreenda Fácil é feito exclusivamente pela Junta Comercial do Estado de São Paulo pelos seus canais de atendimento:

## **JUCESP (Central de Atendimento)**

Telefone: (11) 3468-3050

Horário de atendimento telefônico: segunda a sexta, das 7h às 19h.

### Atendimento Eletrônico

Acesse o Fale Conosco da Junta Comercial do Estado de São Paulo - JUCESP (http://www.institucional.jucesp.sp.gov.br/contact.html).